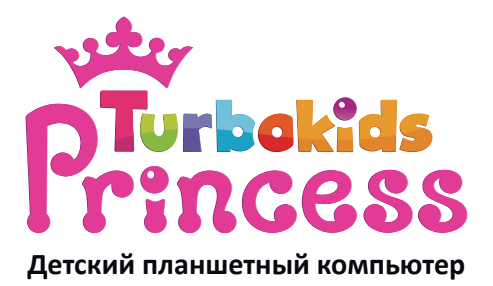

### Руководство пользователя

- Мы настоятельно рекомендуем вам прочитать следующую информацию, прежде чем начать использовать данное устройство.
- Руководство пользователя включает в себя очень важную информацию о продукте, в том числе информацию по технике безопасности.
- Мы стараемся предоставить вам наиболее полную и точную информацию, но не можем полностью исключить вероятность возникновения неточностей в описании.

### ОГЛАВЛЕНИЕ

| Основные сведения об устройстве         |
|-----------------------------------------|
| Обзор                                   |
| Отказ от ответственности                |
| Замечания по безопасному                |
| использованию устройства5               |
| Основные замечания 5                    |
| Замечания по использованию устройства 6 |
| Замечания по использованию              |
| аккумуляторной батареи                  |
| Зарядка устройства 8                    |
| Замечания по использованию              |
| зарядного устройства10                  |
| Очистка и обслуживание11                |
| Основные функции устройства             |
| Технические характеристики              |
| Комплектация13                          |
| Элементы корпуса устройства 14          |
| Иконки панели статуса15                 |
| Включение и выключение планшета16       |
| Блокировка планшета Блокировка планшета |
| Использование сенсорного экрана 16      |
| Детский лаунчер Turbokids Princess18    |
| Первое включение 18                     |
| Вход в стандартный Android              |
| из детского лаунчера                    |
| Как задать и сменить пароль             |

| Ограничения для пользователей          | 24 |
|----------------------------------------|----|
| Настройка приложений                   | 25 |
| Раздел Магазин                         | 26 |
| Подключение к беспроводной сети        | 27 |
| Добавление аккаунта Google             | 28 |
| Google Play маркет                     | 29 |
| Управление установленными приложениями |    |
| и их удаление                          | 30 |
| Файловый менеджер                      | 32 |
| Веб-браузер                            | 33 |
| Системные настройки                    | 34 |
| Поиск Google                           | 36 |
| Галерея                                | 37 |
| Камера                                 | 38 |
| Меню уведомлений и быстрых настроек    | 39 |
| Загрузки                               | 39 |
| Музыка                                 | 40 |
| Управление воспроизведением            | 40 |
| Установка обоев 4                      | 41 |
| Использование карт памяти              | 42 |
| Ввод текста                            | 43 |
| Подключение к ПК 4                     | 43 |
|                                        |    |
| Часто задаваемые вопросы               | 45 |
| Техническая поддержка                  | 47 |

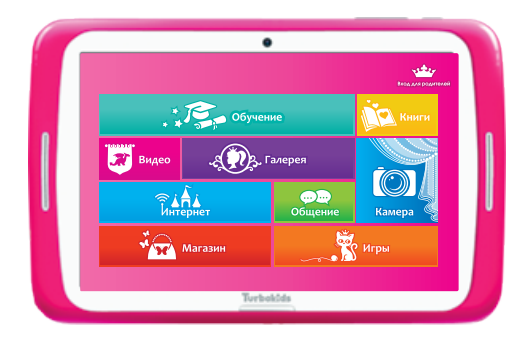

### ОСНОВНЫЕ СВЕДЕНИЯ ОБ УСТРОЙСТВЕ

Благодарим за выбор TurboKids Princess. После прочтения этого руководства вы узнаете об основных возможностях и функциях вашего планшета.

Компания-производитель оставляет за собой право изменять комплектацию и технические характеристики устройства без предварительного уведомления, при этом функциональные и качественные показатели устройства не ухудшаются.

Наличие и работоспособность некоторых функций могут зависеть от доступа к сети и отличаться от описанных в данном руководстве. Наша компания оставляет за собой право изменять информацию, предоставленную в руководстве, без предварительного оповещения.

### Отказ от ответственности

• Представленные в данном руководстве снимки экрана соответствуют ОС Android. Некоторые из приведенных на них функций и элементов интерфейса могут изменяться в зависимости от аппаратного и программного обеспечения устройства.

• Компания-производитель не несет ответственности за потерю данных в памяти устройства.

• Изображения, используемые в данном руководстве, могут не совпадать с фактическими элементами графического интерфейса устройства.

# Замечания по безопасному использованию устройства

Перед использованием устройства прочтите следующие замечания, чтобы убедиться, что вы используете его правильно и безопасно.

#### Основные замечания

 Во избежание потери работоспособности или возгорания планшета, не применяйте к нему грубого физического воздействия, не роняйте и не сгибайте устройство.

• Во избежание повреждения микросхем или возгорания, не помещайте планшет или зарядное устройство в микроволновую печь. • Во избежание потери работоспособности или возгорания, не используйте устройство вблизи источников легковоспламеняющегося газа.

• Не используйте устройство, если его дисплей поврежден или разбит. Разбитое стекло или акриловый пластик могут стать причиной травм рук и лица. Обратитесь в авторизованный сервисный центр для ремонта. Список доступен на сайте turbopad.ru/services

• Во избежание потери работоспособности, не используйте устройство при высоких температурах, а также в условиях повышенной влажности и запыленности окружающей среды.

• Не оставляйте устройство вблизи детей без присмотра.

• Во избежание падения устройства, не оставляйте его на наклонных или неустойчивых поверхностях.

#### Замечания по использованию устройства

 Отключайте связь в тех местах, где запрещено использование электронных приборов (например, в самолете). Ее использование в подобных местах может повлиять на работу специального оборудования.

 Избегайте сильных механических воздействий на экран устройства, это может повлечь за собой его поломку и извлечение содержимого, которое может вызвать слепоту при попадании в глаза. Если это произошло, немедленно обратитесь к врачу. • Не пытайтесь самостоятельно разбирать или модифицировать планшет, это может привести к потере его работоспособности.

• Во избежание повреждений экрана не используйте посторонние предметы для набора текста.

• Не используйте устройство с поврежденной антенной, это может привести к получению вами травм.

• Избегайте попадания на планшет воды и других жидкостей, это может привести к его поломке.

## Замечания по использованию аккумуляторной батареи

 Аккумуляторная батарея имеет ограниченный срок службы, который уменьшается при частом повторении циклов зарядки-разрядки. Если после зарядки уровень заряда остается низким, это говорит об окончании срока службы аккумулятора, и вам следует заменить его на новый.

• Не выкидывайте использованную батарею вместе с бытовым мусором, используйте для этого специальные пункты утилизации.

• Не бросайте батарею в огонь, это может привести к возгоранию и взрыву.

• Попадание содержимого батареи в глаза может привести к слепоте. Если это произошло, старайтесь не тереть глаза, промойте их чистой водой и немедленно обратитесь к врачу. • Не пытайтесь разбирать или модифицировать батарею, это может привести к ее поломке или возгоранию.

 Попадание содержимого батареи на кожу или одежду может привести к ожогу. В этом случае промойте место попадания вещества чистой водой и, при необходимости, обратитесь к врачу.

• Если батарея начала протекать или издавать запах, не подносите ее к огню, это может привести к возгоранию.

• Не допускайте намокания батареи, это может привести к ее перегреву, возгоранию и потере работоспособности.

• Не заряжайте батарею непрерывно в течение более чем 24 часов.

• В случае перегрева устройства сделайте перерыв в его использовании.

#### Зарядка устройства

 Планшет оснащен отдельным разъемом для зарядного устройства (включено в комплектацию).
 Только при правильном использовании данного зарядного устройства процесс заряда батареи будет считаться полноценным и соответствующим техническим характеристикам устройства. Планшет не поддерживает зарядку через разъем micro USB, поэтому уровень заряда батареи при попытках подзарядки через micro USB может отображаться некорректно. • Подключите зарядное устройство к планшету.

На экране появится индикатор заряжаемой батареи. Если планшет используется в момент подключения зарядного устройства, до появления индикатора может пройти некоторое время.

 Когда батарея заряжена полностью, ее индикатор перестанет мерцать и отобразит полный уровень заряда. Если в этот момент планшет выключен, индикатор все равно появится на экране. Полный процесс зарядки батареи занимает 3-4 часа. Во время зарядки устройство может нагреваться.

 Во время процесса зарядки планшет должен находиться в хорошо проветриваемом помещении.
 Всегда используйте только подходящее зарядное устройство, поставляемое производителем планшета. Использование других устройств может привести к повреждению планшета и потере гарантии.

 Заявленное время работы устройства от полного заряда батареи рассчитано для идеальных условий использования и может изменяться в зависимости от внешних условий.

• После окончания процесса зарядки отсоедините зарядное устройство от планшета и от сети переменного тока.

9

## Замечания по использованию зарядного устройства

 Используйте переменный ток напряжением 220В. Использование сети с другим напряжением может вызвать повреждения планшета, батареи или зарядного устройства.

• Не замыкайте контакты зарядного устройства напрямую, это может повлечь за собой его повреждение и возгорание.

 Не используйте зарядное устройство с поврежденным кабелем, это может вызвать возгорание или удар током.

• Своевременно очищайте контакты зарядного устройства от пыли и грязи.

 Избегайте размещения емкостей с водой вблизи зарядного устройства, попадание на него воды может вызвать возгорание, короткое замыкание или удар током.

 Если на зарядное устройство попала вода или другая жидкость, немедленно отключите его от сети переменного тока во избежание короткого замыкания, возгорания, удара электрическим током или повреждения устройства.

• Не разбирайте и не модифицируйте зарядное устройство, это может повлечь за собой его поломку или получение травм.

• Не используйте зарядное устройство в ванной комнате и других помещениях с высоким уровнем влажности, это может повлечь за собой возгорание, короткое замыкание или удар током.

• Не дотрагивайтесь до зарядного устройства мокрыми руками, это может вызвать удар током.

• Не помещайте тяжелые предметы на провод зарядного устройства, это может привести к короткому замыканию или возгоранию.

• Отключайте зарядное устройство от сети переменного тока на время чистки.

• Во время извлечения зарядного устройства не удерживайте его за провод, это может привести к короткому замыканию или возгоранию.

#### Очистка и обслуживание

 Планшет, батарея и зарядное устройство не являются водонепроницаемыми. Не используйте их в помещениях с высоким уровнем влажности и избегайте попадания воды во время очистки от пыли и грязи.

• Используйте мягкую сухую ткань для очистки планшета, батареи и зарядного устройства.

• Не используйте спиртосодержащие жидкости при очистке планшета, удаляйте загрязнения мягкой и сухой хлопчатобумажной тканью.

• Регулярно очищайте USB-разъем – его загрязнение может привести к потере контакта.

### ОСНОВНЫЕ ФУНКЦИИ УСТРОЙСТВА

### Технические характеристики

| TurboKids Princess                        |
|-------------------------------------------|
| MTK8127                                   |
| 4-ядерный ARM Cortex A7, частота 1300 МГц |
| 4-ядерный Mali 450 MP4                    |
| 1 Гб                                      |
| 8 Гб                                      |
| до 32 Гб                                  |
| 7 дюймов,                                 |
| разрешение 1024х600,                      |
| соотношение сторон 16:9                   |
| 5 точек касания                           |
| есть                                      |
| Android 5.1                               |
| 3000 мАч                                  |
| 4-5 часов                                 |
| при активной нагрузке                     |
| АС 100-240В 50/60 Гц 0.35А                |
| DC5B-1500 мА                              |
| есть, IEEE 802.11 b/g/n                   |
| • фронтальная 0.3 Мпикс                   |
| • тыловая 0.3 Мпикс                       |
|                                           |

| Интерфейсы | <ul> <li>слот для micro SD (1),</li> <li>разъем micro USB (1),</li> <li>3,5 мм разъем<br/>для наушников (1)</li> </ul> |
|------------|----------------------------------------------------------------------------------------------------|
| Габариты   | 210х132х10 мм                                                                                                    |
| Bec        | 351 гр                                                                                                    |
| Цвет       | розовый                                                                                                    |

### Комплектация

- планшетный компьютер TurboKids Princess
- USB-кабель
- зарядное устройство
- руководство пользователя
- гарантийный талон

### Элементы корпуса устройства

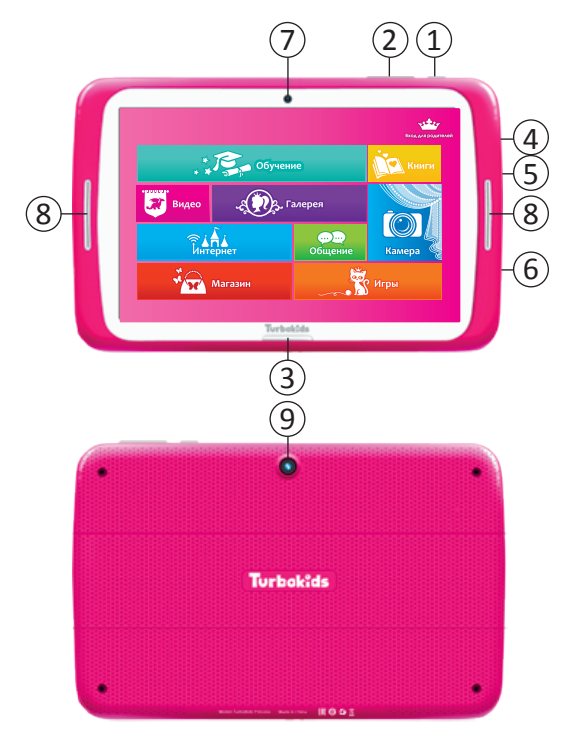

- 1 Кнопка «Power» (ВКЛ/ВЫКЛ)
- 2 Кнопки регулировки громкости
- 3 Кнопка «НОМЕ» («Домой»)
- 4 Разъем для наушников (3.5 мм)

- 5 Разъем micro USB (зарядка)
- 6 Слот для карты памяти
- 7 Фронтальная камера
- 8 Динамики
- 9 Тыловая камера

### Иконки панели статуса

В режиме ожидания на экране могут отображаться следующие иконки:

| Уровень заряда<br>батареи   | Проигрывается аудиозапись                                |
|-----------------------------|----------------------------------------------------------|
| Будильник<br>установлен     | <ul> <li>USB-подключение</li> <li>установлено</li> </ul> |
| Bluetooth включен           | <b>А</b> Сообщение об ошибке                             |
| Приложение было установлено | Подключение<br>к сети Wi-Fi                              |
| Загрузка окончена           |                                                          |

#### Включение и выключение планшета

Чтобы включить или выключить планшет, удерживайте кнопку «Power» в течение нескольких секунд.

Внимание! Первое включение планшета может быть длительным - около 5-7 минут, это связано с первым стартом операционной системы и загрузкой большого объема предустановленных приложений.

#### Блокировка планшета

Вы можете установить блокировку устройства в системном меню (пункты «Безопасность» – «Блокировка экрана»). После этого при каждом выходе устройства из режима ожидания вам нужно будет ввести установленный ключ или PIN-код.

### Использование сенсорного экрана

Есть несколько основных действий, которые вы можете произвести при использовании сенсорного экрана:

#### • Нажатие

При помощи одиночного нажатия вы можете запускать приложения, воздействовать на кнопки, выбирать пункты меню и т.д.

#### • Нажатие и удержание

Нажав на какой-либо элемент и удерживая касание, вы можете вызвать контекстное меню, либо переместить элемент в другое место.

#### • Проведение по экрану

Нажмите на экран и, не отпуская касания, проведите пальцем в необходимом направлении. Таким образом, вы можете переключаться между экранами рабочего стола, перелистывать страницы в списке приложений, перемещаться по списку настроек и т.д.

#### • Изменение масштаба

В приложениях, поддерживающих эту функцию (например, интернет-браузеры), вы можете увеличивать или уменьшать размер изображений, прикоснувшись к экрану двумя пальцами одновременно и сдвигая или раздвигая их.

На экране вашего устройства может размещаться много различных сенсорных кнопок (это зависит от запущенного приложения).

Во время использования экрана обратите внимание на следующее:

- Не следует трогать экран мокрыми руками.
- Не следует прикладывать чрезмерного усилия к экрану.
- Не следует трогать экран металлическими, электропроводящими и иными посторонними предметами.
- Протирать экран следует только сухим тканевым материалом или специальными аксессуарами (не входят в комплект поставки).

### ДЕТСКИЙ ЛАУНЧЕР Turbokids Princess

#### Первое включение

На планшете предустановлен специально разработанный детский лаунчер TurboKids Princess, в котором предусмотрены функции родительского контроля, красочный детский интерфейс с большими удобными кнопками и разделами, в которых уже предустановлены игровые, развивающие и различные полезные приложения для маленьких принцесс.

Чтобы запустить детский лаунчер — кликните на розовую иконку с короной 📴 . Она расположена на стартовом экране планшета или в общем списке приложений.

При первом запуске приложения TurboKids Princess вы увидите приветственное окно с информацией о том, как включить детский интерфейс.

Выберите приложение TurboKids Princess и нажмите «Всегда».

|                                                                             |          | Print Print     | r <b>bo</b> ki<br>200 | ds<br>SS      |                                    |
|-----------------------------------------------------------------------------|----------|-----------------|-----------------------|---------------|------------------------------------|
|                                                                             | Выберите | приложени       | e                     |               |                                    |
|                                                                             | L۵       | uncher3         |                       |               |                                    |
| Для использования дето<br>Короной и нажмите на ки                           | 1        | rboKids Princes | 5                     |               | », выберите иконку с               |
| в любой момент вы смоя<br>родителей», которая рас<br>обычный Android-интерф | B        | сегда           |                       | Только сейчас | нке «вход для<br>найдете и выход в |
|                                                                             |          | _               | цалее                 |               | 1                                  |
|                                                                             |          |                 | $\Box$                |               |                                    |

Детский интерфейс представлен на картинке ниже. Нажав на иконку «Вход для родителей» в правом верхнем углу, вы попадете в настройки детского лаунчера.

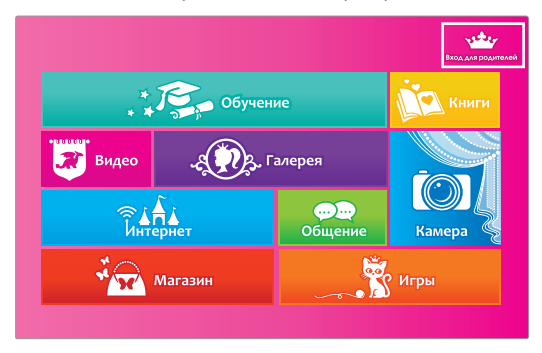

Здесь вы сможете активировать детский лаунчер: для этого поставьте галочку справа от пункта «Включить блокировку приложений».

| HACTE                   | РОЙКИ                                                                                              |            |   |  |
|-------------------------|----------------------------------------------------------------------------------------------------|------------|---|--|
| هر                      | Сменить пароль для родителей                                                                       |            |   |  |
| Выхо                    | од в Android                                                                                       |            |   |  |
| Вклк<br>Состон<br>ОГРАН | очить блокировку приложений<br>яние контроля блокировки неразрешенных<br>ничения для пользователей | приложений |   |  |
| ٩                       | Время работы планшета<br>от 7:30 до 21:30 - (пн, вт, ср, чт, пт, сб, вс)                           |            |   |  |
| ٩                       | Доступ к Интернету<br>от 7:30 до 21:30 - (пи, вт, ср, чт, пт, сб, вс)                              |            |   |  |
| O                       | Доступ к разделу Игры<br>от 7:30 до 21:30 - (пи, вт, ср, чт, пт, сб, вс)                           |            |   |  |
| ٩                       | Доступ к разделу Общение<br>от 7:30 до 21:30 - (пи, вт, ср, чт, пт, сб, вс)                        |            |   |  |
|                         |                                                                                                    | 1          | 0 |  |

Операционная система Android попросит повторно подтвердить активацию детского интерфейса – для этого передвиньте переключатель напротив иконки приложения TurboKids Princess вправо, и в появившемся окошке нажмите «OK».

| E ? B                         |                 |   |  | O 🕻 0:15 |
|-------------------------------|-----------------|---|--|----------|
| Приложения, получившие доступ |                 |   |  |          |
| TurboKids Princess            |                 |   |  |          |
|                               |                 |   |  |          |
|                               |                 |   |  |          |
|                               |                 |   |  |          |
|                               |                 |   |  |          |
|                               |                 |   |  |          |
|                               |                 |   |  |          |
|                               |                 |   |  |          |
|                               |                 |   |  |          |
|                               | $\triangleleft$ | 0 |  |          |

| □ ? ê               |                                                                        |                                     |                             |    | 🕂 🖬 0:15 |
|---------------------|------------------------------------------------------------------------|-------------------------------------|-----------------------------|----|----------|
| Приложения, получив | иие доступ                                                             |                                     |                             |    |          |
| TurboKids Princess  |                                                                        |                                     |                             |    |          |
|                     |                                                                        |                                     |                             |    |          |
|                     | 🛕 Разрешить досту                                                      | m?                                  |                             |    |          |
|                     | Это приложение получит д<br>установленных приложени<br>использования). | оступ к общей і<br>іях (например, о | информации об<br>частоте их |    |          |
|                     |                                                                        |                                     | OTMEHA                      | ок |          |
|                     |                                                                        |                                     |                             |    |          |
|                     |                                                                        |                                     |                             |    |          |
|                     |                                                                        |                                     |                             |    |          |
|                     | 4                                                                      | 0                                   |                             |    |          |

Детский интерфейс активирован! Теперь вы можете перейти к настройкам функций родительского контроля.

#### Выход в стандартный Android из детского лаунчера

Чтобы выйти из детского лаунчера TurboKids Princess в стандартный Android – зайдите в раздел для родителей (иконка в правом верхнем углу детского лаунчера «Вход для родителей») и нажмите «Выход в Android».

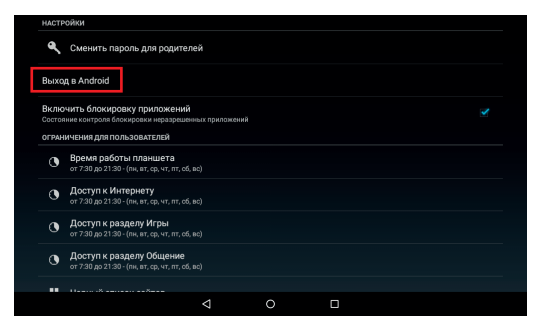

Обращаем ваше внимание, что по умолчанию выход в настройки родительского контроля и в стандартный Android – свободный, без пароля. Чтобы ограничить для ребенка данные действия – необходимо задать пароль.

#### Как задать и сменить пароль

По умолчанию вход в настройки родительского контроля, а также переход в стандартный Android-интерфейс – свободный, без пароля.

Чтобы поставить пароль — нажмите «Сменить пароль для родителей», придумайте и введите пароль в первой верхней строке, затем наберите повторно, нажмите «Готово» на клавиатуре и далее нажмите «ОК».

Обязательно запишите пароль, иначе вы больше не сможете зайти в раздел для родителей и выйти в стандартный Android.

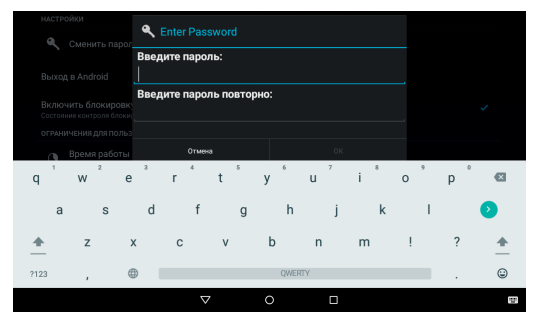

В случае, если вы все-таки забыли или потеряли пароль – обратитесь в техподдержку по адресу support@turbopad.ru Без установки пароля функции родительского контроля будут бесполезны, так как ребенок сможет самостоятельно заходить в раздел настроек для родителей и выходить в стандартный Android-интерфейс в любой момент.

Также обращаем ваше внимание, что использование функций родительского контроля не гарантирует полную защиту от «взлома» и не снимает с вас ответственности за контроль за действиями ребенка при его работе с планшетом.

#### Ограничения для пользователей

В настройках ограничений для пользователей вы можете выставить общее время работы планшета, время доступа в Интернет, доступа в раздел Игры, доступа в раздел Общение, а также добавить сайты в Черный список.

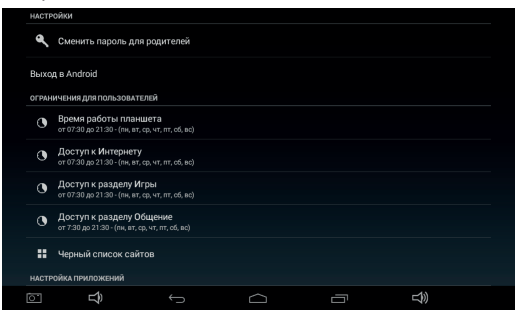

#### Настройка приложений

В «Настройках приложений» вы можете переносить приложения из раздела в раздел по своему усмотрению. Например, из раздела «Игры» в раздел «Обучение».

Для этого нажмите и удерживайте иконку приложения, пока не появится окошко «Выбор категории». Выбрав нужный раздел — кликните по нему, и приложение будет перенесено в выбранный вами раздел детского интерфейса.

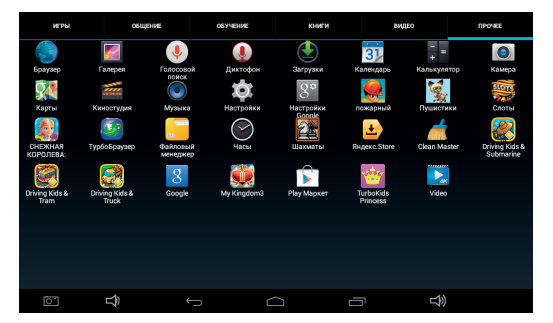

Во вкладке «Прочее» находятся все, установленные на планшете приложения, включая те, которые вы будете скачивать из Google Play. Скачав новое приложение для ребенка, зайдите в эту вкладку, найдите это новое приложение, нажмите на его иконку и выберите, в каком из разделов детского интерфейса должно находиться данное приложение.

#### Раздел «Магазин»

Для запуска раздела «Магазин», скачивания и совершения покупок в магазине Google Play – необходимо предварительно создать аккаунт Google в стандартном Android-интерфейсе (см. раздел «Добавление аккаунта Google» в данном руководстве пользователя).

После создания и подключения аккаунта вы сможете заходить в магазин Google Play непосредственно из детского лаунчера.

### ПОДКЛЮЧЕНИЕ К БЕСПРОВОДНОЙ СЕТИ

Ваше устройство поддерживает подключение к беспроводным сетям стандарта Wi-Fi. Чтобы подключиться к беспроводной сети, вам необходимо сделать следующее:

1) Выйдите из детской оболочки.

 Откройте меню «Приложения» (кнопка в виде шести точек, обведенных в круг, на главном экране), после чего запустите приложение «Настройки».

Переведите переключатель Wi-Fi в положение «ВКЛ» и нажмите на строку «Wi-Fi», чтобы открыть список беспроводных точек доступа. Через несколько секунд после включения режима Wi-Fi в этом списке отобразятся названия всех точек доступа Wi-Fi, находящихся в пределах досягаемости. 4) Для подключения к какой-либо конкретной точке доступа вам достаточно нажать на ее название - подключение произойдет немедленно. планшет будет автоматически После этого подключаться к данной точке доступа, как только она окажется в пределах досягаемости.

Внимание: Для подключения к некоторым точкам доступа может понадобиться пароль.

### ДОБАВЛЕНИЕ АККАУНТА GOOGLE

Подключив планшет к беспроводной сети, вы сможете воспользоваться множеством дополнительных функций OC Android.

Для доступа к большинству из них вам будет необходимо закрепить за устройством аккаунт Google. Для этого откройте меню настроек, перейдите к пункту «Аккаунты» и нажмите на кнопку «Добавить аккаунт».

| 🙀 Настройки                   |                |                             |              | ♥ 24 ∎ 10.0 |
|-------------------------------|----------------|-----------------------------|--------------|-------------|
| 🛎 Приложения                  |                |                             |              |             |
| личные динные                 |                |                             |              |             |
| Местопалажение                |                |                             |              |             |
| Везопасность                  |                |                             |              |             |
| А Язык и ввод                 |                |                             |              |             |
| Э Восстановление и сброс      |                |                             |              |             |
| аккаунты                      |                |                             |              |             |
| + Добавить аккаунт            |                |                             |              |             |
| CHCTEMA                       | Stadue advance | OWNERS ANTINOSITES IN FRAME | whe Rissouth |             |
| ③ Дата и время                |                |                             |              |             |
| Расписание вкл./выкл. питания |                |                             |              |             |
| 🖐 Спец. возможности           |                |                             |              |             |
| 📑 Печать                      |                |                             |              |             |
| {} Для разработчиков          |                |                             |              |             |
| О планшете                    |                |                             |              |             |
|                               | $\Box$         |                             | L)           |             |

В появившемся окне выберите пункт «Google», после чего вам будет предложено ввести данные существующего аккаунта или создать новый.

| 10   | ы<br>Настройки |                 |        | ♥⊿ 🛢 10:00 |
|------|----------------|-----------------|--------|------------|
|      |                |                 |        |            |
| 0    |                | Soogle          |        |            |
|      |                | ่ імар          |        |            |
| 0    |                | 2 POP3          |        |            |
| Ð    |                | 🤤 Корпоратиеный |        |            |
| Ξ    |                |                 |        |            |
| 8    |                |                 |        |            |
|      |                |                 |        |            |
| 7645 |                |                 |        |            |
| 9    |                |                 |        |            |
| -    |                |                 |        |            |
| 2    |                |                 |        |            |
| 0    |                |                 |        |            |
| [    |                |                 | $\Box$ |            |

Выберите подходящий вам вариант и следуйте дальнейшим инструкциям, появляющимся на экране планшета. После добавления аккаунта его название будет отображено в соответствующем пункте меню системных настроек.

### GOOGLE PLAY MAPKET

Подключившись к беспроводной сети и прикрепив к устройству свой аккаунт Google, вы получите доступ к магазину приложений, книг и музыки Google Play маркет.

При установке приложений внимательно читайте информацию о правах доступа. Особенно обращайте внимание на приложения, которые запрашивают доступ ко многим функциям устройства или к вашим личным сведениям. Чтобы войти в Google Play маркет, откройте меню «Приложения» и нажмите на соответствующий значок.

### УПРАВЛЕНИЕ УСТАНОВЛЕННЫМИ ПРИЛОЖЕНИЯМИ И ИХ УДАЛЕНИЕ

Чтобы увидеть список всех установленных приложений, откройте меню системных настроек и перейдите в пункт «Приложения».

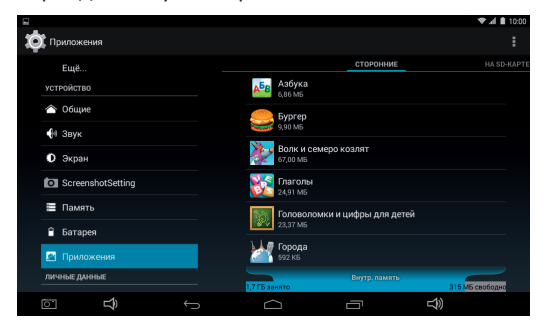

Здесь вы сможете увидеть установленные на устройстве приложения, переключаясь между категориями «Сторонние», «На SD-карте», «Работающие», «Все». Чтобы увидеть подробную информацию о каком-либо приложении, нажмите на его название в списке. В открывшемся меню вы сможете увидеть основную информацию о приложении, а также произвести следующие действия: «Остановить», «Удалить», «Переместить на SD-карту», «Стереть данные», «Очистить кэш», «Удалить настройки по умолчанию».

|                             |                                    | 🗢 🛋 🛢 10:00    |
|-----------------------------|------------------------------------|----------------|
| Ф. Приложения               |                                    |                |
| Eщë                         | Волк и семеро козлят<br>Версия 1.0 |                |
| устройство                  |                                    |                |
| 🔿 Общие                     | Остановить                         | Удалить        |
| <b>6</b> 1 Звук             | Включить уведомления               |                |
| <b>A</b> :                  | ПАМЯТЬ                             |                |
| Экран                       | Bcero                              | 67,04 MB       |
| ScreenshotSetting           | Приложение                         | 66,68 MB       |
| Goteenanotoetting           | на USB-накопителе                  | 16,00 K5       |
| 🔲 Память                    | Данные                             | 320 KE         |
|                             | SD-карта                           | 24,00 KE       |
| <ul> <li>Батарея</li> </ul> | Переместить из SD-                 |                |
| 🖄 Приложения                | карту                              | Стереть данные |
| - The second                |                                    |                |
| ЛИЧНЫЕ ДАННЫЕ               | ksu                                |                |
| c 🗘 🕤                       |                                    | ⇒))            |

Перемещение приложения на SD-карту позволяет переместить часть содержимого на внутренний накопитель. Опции «Очистить кэш» и «Удалить настройки по умолчанию» удалят все временные файлы и настройки приложения, это может помочь в решении некоторых проблем в работе приложений.

После выполнения этих действий может понадобиться повторный ввод логина и пароля для приложений, использующих эти данные. Кнопка «Удалить» полностью удалит приложение из памяти планшета. Приложения также могут быть удалены нажатием соответствующей кнопки на их странице в магазине приложений.

### ФАЙЛОВЫЙ МЕНЕДЖЕР

С помощью файлового менеджера вы можете просматривать, копировать, удалять и перемещать файлы во внутренней памяти устройства и на карте памяти.

Для его запуска откройте меню «Приложения» и выберите приложение «Файловый менеджер».

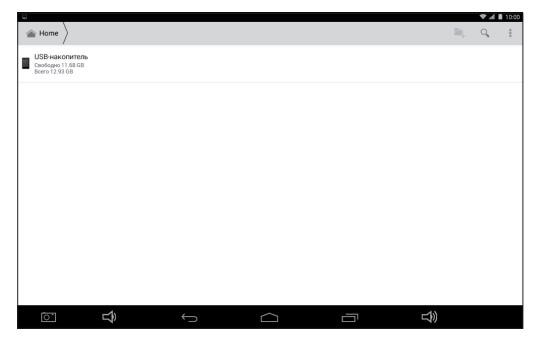

### ВЕБ-БРАУЗЕР

С помощью веб-браузера вы можете просматривать интернет-страницы. Для его запуска откройте меню «Приложения» и выберите пункт «Браузер». Для перехода к необходимому интернет-ресурсу введите его адрес в адресную строку (поле ввода с надписью «Введите запрос или URL»).

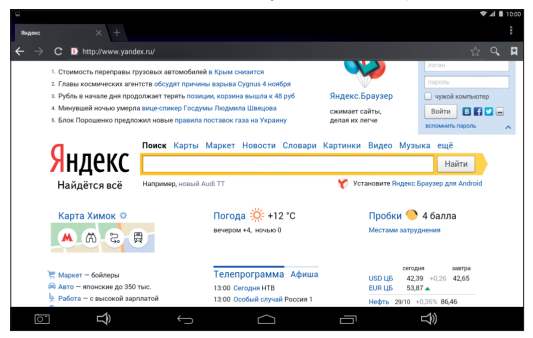

В верхней части интерфейса браузера вы можете видеть шесть кнопок:

 «Назад» – возврат на предыдущую интернетстраницу.

 «Вперед» – переход вперед на страницу, с которой вы вернулись посредством кнопки «Назад».

 «Обновление страницы» – используйте эту функцию, чтобы повторно загрузить контент страницы.  «Управление вкладками» – используйте эту функцию, чтобы открывать новые вкладки, переключаться между имеющимися вкладками и закрывать их.

5) «Поиск» – позволяет быстро начать новый поиск.

6) «Закладки и история» – с помощью данной функции можно получить быстрый доступ к сайтам, адреса которых сохранены в списке закладок, а также просмотреть историю посещенных ресурсов и сохраненные на устройстве страницы.

Чтобы открыть меню дополнительных опций, нажмите кнопку «Меню», находящуюся в правом верхнем углу.

### СИСТЕМНЫЕ НАСТРОЙКИ

С помощью раздела «Настройки» вы можете изменять основные настройки планшета. Чтобы войти в раздел, откройте меню «Приложения и виджеты» и нажмите на иконку под названием «Настройки».

- Wi-Fi: включение и выключение Wi-Fi и подключение к беспроводным сетям.
- Bluetooth: включение и выключение Bluetooth, поиск других устройств и подключение к ним.

- Передача данных: статистика по количеству переданной и полученной по беспроводным
- сетям информации. Еще...: включение и использование режима
- полета, VPN и режима модема.
   Звук: выбор и настройка режима звука (регу-
- лировка громкости, выбор типа сигнала и др.).
   Экран: настройки экрана (автоповорот, яркость, заставка и др.).
- Память: просмотр состояния внутренних и внешних разделов памяти (внутренняя память,
- SD-карта, USB-накопитель).
   Батарея: отображение детальной информации
- об использовании батареи. Приложения: просмотр, управление установ-
- ленными приложениями и их удаление.
   Аккаунты: добавление аккаунтов Google,
- электронной почты, а также управление ими.
   Мое местоположение: управление определением местоположения по беспроводным сетям.
- Безопасность: установка блокировки экрана планшета, а также проверки приложений на
- безопасность.
   Язык и ввод: выбор языка системы, а также метода ввода.
- Восстановление и сброс: управление резервным копированием личной информации и сброс
- системы до заводских настроек. Дата и время: выставление даты, времени,
- часового пояса.

- Спец. возможности: включение специальных возможностей использования устройства.
- Для разработчиков: включение возможностей, используемых разработчиками;
- Об устройстве: просмотр информации об устройстве (модель, статус батареи, версия ОС и др.).

### **ПОИСК GOOGLE**

С помощью Google вы можете искать необходимую вам информацию в Интернете.

Чтобы начать поиск, откройте меню «Приложения» и запустите приложение «Google», после чего введите запрос в строку поиска и нажмите на кнопку в виде лупы на сенсорной клавиатуре. Также вы можете получить быстрый доступ к поиску, использовав виджет «Google поиск».

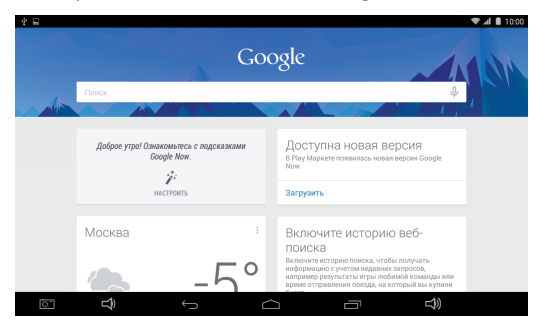

### ГАЛЕРЕЯ

С помощью данного приложения вы можете просматривать, пересылать и удалять изображения, хранящиеся в памяти устройства.

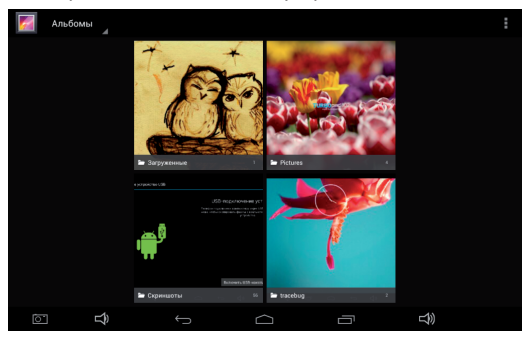

Для открытия каталога или файла однократно нажмите на него, для вызова меню дополнительных возможностей и настроек нажмите и удерживайте касание.

С помощью этого меню вы можете переслать изображение или видеофайл, удалить или изменить его, а также просмотреть подробные сведения о нем.

### KAMEPA

Ваше устройство поддерживает фото- и видеосъемку. Получить доступ к этим функциям вы можете, запустив приложение «Камера» из меню «Приложения».

В правой части интерфейса приложения находятся три кнопки.

 Кнопка в виде маленького круга позволяет переключаться между фронтальной и тыловой камерами, а также открывает доступ к подробным настройкам камеры.

 Кнопка в виде большого круга позволяет сделать снимок или начать/прекратить запись видео.

 Кнопка в виде фотоаппарата позволяет переключаться между режимом съемки фото, панорамного фото и видео.

Все сделанные фотографии и видеозаписи автоматически сохраняются в памяти устройства и могут быть просмотрены с помощью приложения «Галерея». Также приложение можно открыть, проведя пальцем справа налево, находясь в режиме видоискателя камеры.

### МЕНЮ УВЕДОМЛЕНИЙ И БЫСТРЫХ НАСТРОЕК

Потяните левую часть панели статуса вниз: вы увидите меню уведомлений, в котором содержится информация о последних событиях.

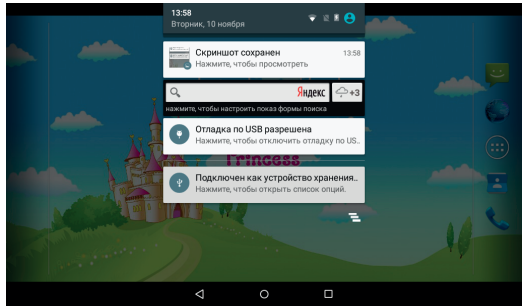

Потяните правую часть панели статуса вниз, чтобы получить доступ к меню быстрых настроек.

### ЗАГРУЗКИ

Запустив это приложение, вы сможете просматривать загруженные с помощью браузера или иных приложений файлы. Для открытия любого файла из списка просто нажмите на его название (некоторые форматы файлов могут не поддерживаться вашим устройством).

### МУЗЫКА

С помощью приложения «Музыка» вы можете прослушивать аудиозаписи.

Кнопки в верхней части интерфейса программы позволяют переключаться между разными способами отображения аудиозаписей (сортировка по альбомам, исполнителям, просмотр списка записей и списков воспроизведения напрямую). Для начала воспроизведения файла просто нажмите на его название.

Кроме того, вы можете нажать на название файла и удерживать касание в течение нескольких секунд – это вызовет появление меню с дополнительными опциями (добавление в плейлист, установка в качестве рингтона, удаление).

| Пауза воспроизведения       | Кнопка Ⅱ |
|-----------------------------|----------|
| Запуск воспроизведения      | Кнопка 🕨 |
| Переход к следующей записи  | Кнопка 📕 |
| Переход к предыдущей записи | Кнопка 属 |

#### Управление воспроизведением

| Быстрый переход между<br>записями     | Нажатие<br>и удерживание<br>кнопок             |
|---------------------------------------|------------------------------------------------|
| Переход в необходимое<br>место записи | Перетаскивание<br>ползунка полосы<br>прогресса |

### УСТАНОВКА ОБОЕВ

Нажмите на любое свободное место рабочего стола и удерживайте касание до появления меню с настройками обоев и виджетов. Выберете пункт «Обои».

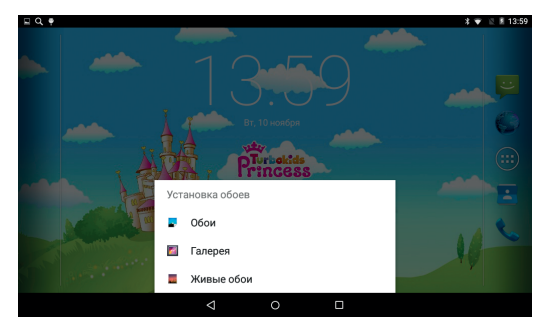

После этого выберите источник нового фонового изображения и само изображение. Вы сможете выбрать рисунок из стандартного набора обоев, любых изображений в памяти устройства, а также анимированных обоев (их использование может увеличить энергопотребление, а также вызвать замедление работы системы).

Установить изображение на обои можно альтернативным способом. Откройте приложение «Галерея», найдите нужное изображение, откройте его, после чего нажмите на сенсорную кнопку «Меню». Нажмите на пункт «Установить картинку как» и выберите вариант «Обои».

### ИСПОЛЬЗОВАНИЕ КАРТ ПАМЯТИ

Вы можете установить в планшет карту памяти для увеличения доступного объема памяти. Для этого вставьте карту памяти в соответствующий слот. Устройство поддерживает карты памяти объемом до 32 Гб.

### ВВОД ТЕКСТА

При нажатии на любое поле ввода текста на экране автоматически появится сенсорная клавиатура. Для того, чтобы добавить новые доступные для использования языки, сделайте следующее:

• Откройте системные настройки и перейдите к пункту «Язык и ввод»;

- Нажмите на кнопку настроек напротив пункта «Клавиатура Android»;
- Перейдите к пункту «Языки ввода» и снимите галочку с подпункта «Язык системы»;
- Отметьте галочками те языки, которые вы хотите видеть в меню выбора во время ввода текста.

Теперь для выбора одного из этих языков вы должны будете нажать и удерживать пробел или кнопку с изображением земного шара.

### ПОДКЛЮЧЕНИЕ К ПК

Для соединения устройства с вашим персональным компьютером не понадобится никаких дополнительных драйверов. Подсоедините ваше устройство с помощью USB-кабеля к компьютеру и оно автоматически появится в меню «Мой компьютер». Чтобы выбрать один из дополнительных режимов подключения, войдите в меню «Настройки» и выберите пункт «Память», затем нажмите на кнопку в виде трех точек в правом верхнем углу и нажмите на строку «USB-подключение к компьютеру».

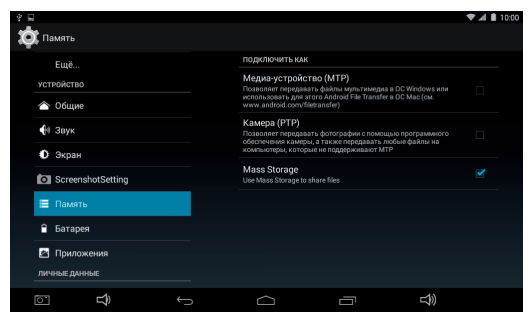

Получить доступ к меню выбора дополнительных режимов подключения также можно в меню уведомлений, потянув левую часть статус-панели планшета вниз.

### ЧАСТО ЗАДАВАЕМЫЕ ВОПРОСЫ

- Я скачал приложение, и оно работает некорректно.

Некоторые приложения не оптимизированы для работы на всех устройствах. В данном случае придется поискать альтернативное приложение, которое будет работать корректно. Также проблемы могут возникнуть из-за несовместимости версий OC.

- Могу ли я вручную установить АРК-файл?

По умолчанию установка файлов вручную заблокирована. Чтобы включить эту возможность, вам нужно перейти в пункт настроек «Безопасность» и поставить галочку напротив пункта «Неизвестные источники».

- Батарея устройства разряжается слишком быстро!

Максимальное время работы батареи сильно зависит от нагрузки, которой подвергается устройство. Воспроизведение видео, игры, работа в беспроводной сети и работа с устройствами Bluetooth создают значительную нагрузку и могут быстро разряжать аккумулятор. Для увеличения времени работы устройства от батареи вы можете сделать следующее:

• Уменьшить яркость экрана;

 Когда планшет не используется, переводить его в спящий режим коротким нажатием на кнопку «Power»;

 Отключать ранее запущенные вручную и не использующиеся в данный момент приложения;

• Отключать Wi-Fi, когда беспроводная сеть не используется;

• Отключить внешние USB-устройства;

 Избегать процесса зарядки и работы устройства в экстремально высоких или низких температурных условиях.

### ТЕХНИЧЕСКАЯ ПОДДЕРЖКА

Если при эксплуатации наших устройств у вас возникнут какие-либо вопросы или проблемы – обращайтесь в техническую поддержку по адресу: <u>support@turbopad.ru</u>. В теме письма укажите название устройства, в теле письма - возникшую проблему. После отправки письма вы получите автоматическое уведомление о том, что специалисты технической поддержки ваше письмо получили. Специалисты ответят вам в течение трех рабочих дней.

Сайт:

http://www.turbopad.ru

Группы Вконтакте: <u>http://vk.com/turbopad</u> <u>http://vk.com/gamepitstop</u>

Группа в Одноклассниках: http://odnoklassniki.ru/gamepitstop

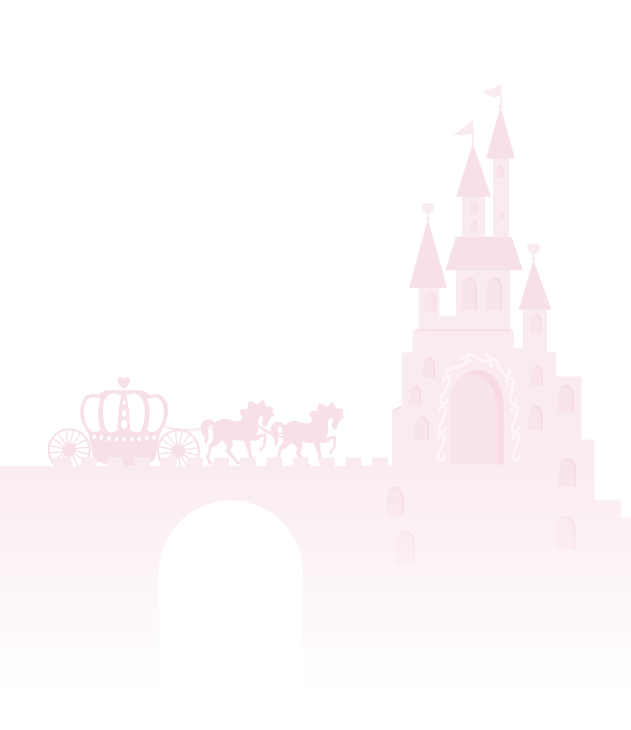

www.turbopad.ru